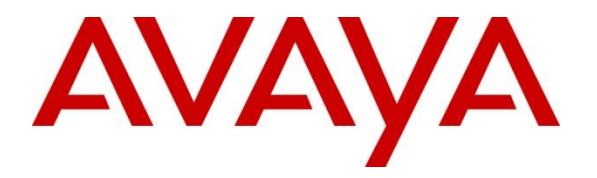

Avaya Solution & Interoperability Test Lab

# Application Notes for Sestek Automatic Speech Recognition, Sestek Text-to-Speech 10.7.2 Server with Avaya Aura® Experience Portal 7.2.3 – Issue 1.0

### Abstract

These Application Notes describe the configuration steps required to integrate Sestek Automatic Speech Recognition, Text-to-Speech 10.7.2 Server with Avaya Aura® Experience Portal 7.2.3.

Readers should pay attention to **Section 2**, in particular the scope of testing as outlined in **Section 2.1** as well as any observations noted in **Section 2.2**, to ensure that their own use cases are adequately covered by this scope and results.

Information in these Application Notes has been obtained through DevConnect compliance testing and additional technical discussions. Testing was conducted via the DevConnect Program at the Avaya Solution and Interoperability Test Lab.

# 1. Introduction

The objective of compliance test was to validate interoperability of Sestek Automatic Speech Recognition, Text-to-Speech Server with Avaya Aura® Experience Portal.

Sestek provides a complete set of speech recognition and text-to-speech technologies for use in interactive voice response (IVR) applications. The product set includes the Sestek Automatic Speech Recognition (ASR) and Text-to-Speech (TTS) Server. Both products provide an interface to Avaya Aura® Experience Portal using the Media Resource Control Protocol (MRCP).

Sestek ASR also reduces need for agents through increased automation and freeing up employees for more important tasks. Eliminating agents from data collection and processing not only increases automation and efficiency but also contributes to increased security in terms of protection of customer data. Voice recognition technology increases the volume of automated calls, which reduces the number of agent hours. With the higher automation it delivers, Sestek Speech Recognition drives efficiency and cost savings. Sestek Speech Recognition reduces call duration and agent need as a result of increased automation. Since agents are eliminated from data collection and processing Sestek Speech Recognition contributes to increased security.

Sestek Speech Recognition integrates with VoiceXML, MRCP, native (SESTEK) API and web service.

# 2. General Test Approach and Test Results

The general test approach was to test various VoiceXML scripts that exercise various types of grammars in Sestek ASR and TTS. A predefined set of VoiceXML scripts tested built-in grammars, menu grammars and SRGS grammars.

DevConnect Compliance Testing is conducted jointly by Avaya and DevConnect members. The jointly defined test plan focuses on exercising APIs and/or standards-based interfaces pertinent to the interoperability of the tested products and their functionalities. DevConnect Compliance Testing is not intended to substitute full product performance or feature testing performed by DevConnect members, nor is it to be construed as an endorsement by Avaya of the suitability or completeness of a DevConnect member's solution.

Avaya recommends our customers implement Avaya solutions using appropriate security and encryption capabilities enabled by our products. The testing referenced in these DevConnect Application Notes included the enablement of supported encryption capabilities in the Avaya products. Readers should consult the appropriate Avaya product documentation for further information regarding security and encryption capabilities supported by those Avaya products.

Support for these security and encryption capabilities in any non-Avaya solution component is the responsibility of each individual vendor. Readers should consult the appropriate vendor-supplied product documentation for more information regarding those products.

For the testing associated with this Application Note, the interface between Avaya systems and Sestek did not include use of any specific encryption features as requested by Sestek.

### 2.1. Interoperability Compliance Testing

The testing focuses on the following areas:

- Verification of connectivity between Sestek Speech Server and Experience Portal.
- Verification TTS and ARS output by Sestek Speech Server.
- TTS Voice prompt playback including speed and pitch changes.
- VoiceXML scripts with built-in grammars, menu grammars and SRGS grammars.
- Link Failure\Recovery to ensure successful reconnection after link failure.

### 2.2. Test Results

All test cases were passed and the following observations were noted:

- An issue was encountered during the initial testing where the response received from the Sestek server to a "<one-of>" choice request did not include the necessary tag for Experience Portal to process the response properly, and therefore Experience Portal responded with the last entry in the list. Sestek implemented a fix which resolved the issue.
- The long duration TTS test required changing mpp.mrcpsessionrefresh.timer (from 40 seconds to 50 seconds) in the mppconfig.xml of the MPP server.

### 2.3. Support

Technical support for the Sestek Speech solution can be requested on the Sestek customer request management portal. Visit the URL <u>https://support.sestek.com/en-US/</u> to register.

# 3. Reference Configuration

The configuration used for the compliance testing is shown in **Figure 1** - The detailed administration of basic connectivity between Avaya Aura® Experience Portal and Sestek Automatic Speech Recognition, Text-to-Speech Server.

The devices used in the compliance testing are shown in the table below.

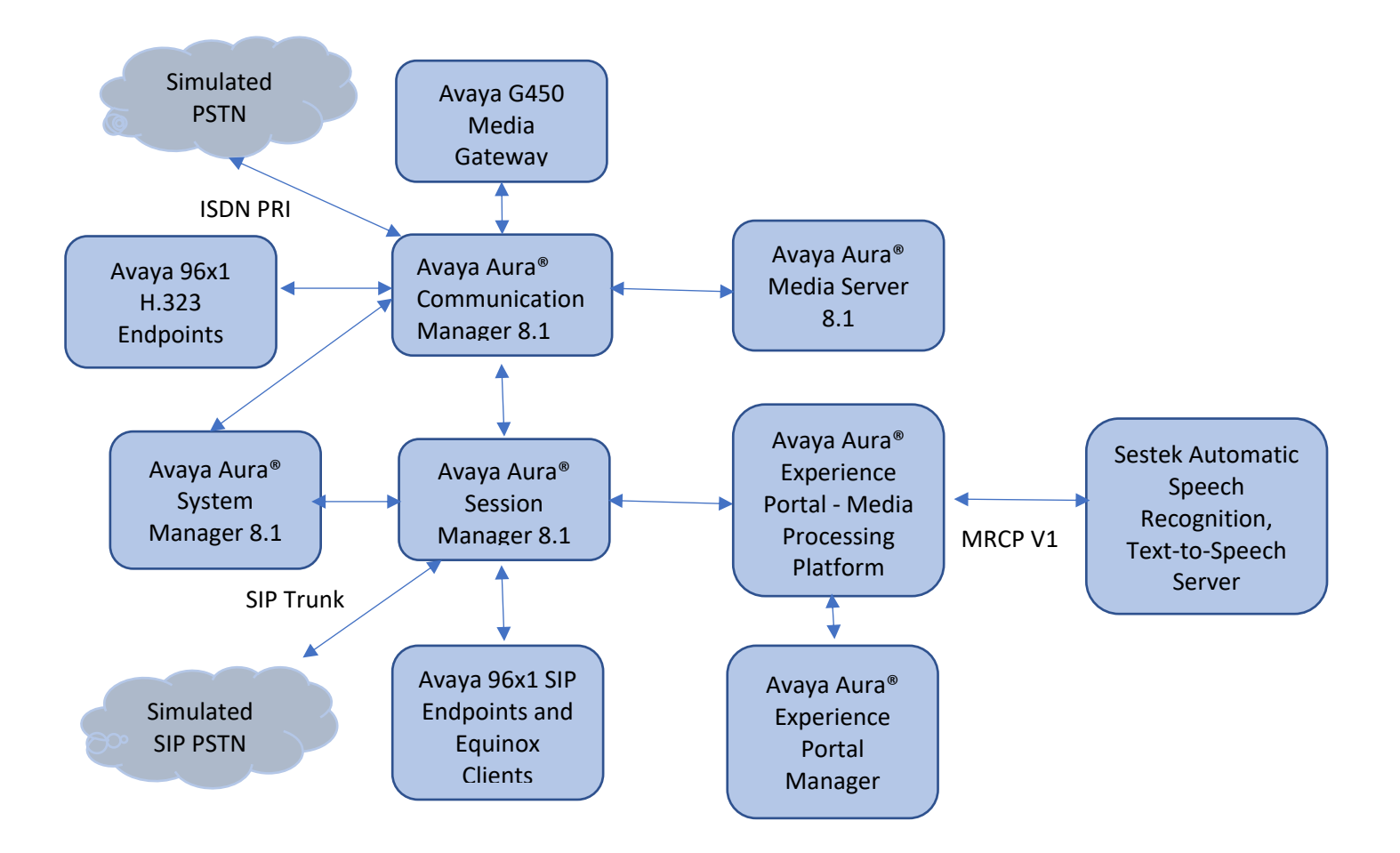

**Figure 1: Compliance Testing Configuration** 

# 4. Equipment and Software Validated

The following equipment and software were used for the sample configuration provided:

| Equipment/Software                                                                                                    | Release/<br>Version                             |
|----------------------------------------------------------------------------------------------------|-------------------------------------------------|
| Avaya Aura® Communication Manager in Virtual Environment                                                                                                    | 8.1                                             |
| Avaya Aura® Session Manager in Virtual Environment                                                                                                    | 8.1                                             |
| Avaya Aura® System Manager in Virtual Environment                                                                                                    | 8.1                                             |
| Avaya G450 Media Gateway in Virtual Environment                                                                                                    | 40.10.1                                         |
| Avaya Aura® Media Server in Virtual Environment                                                                                                    | 8.0 SP2                                         |
| Avaya Aura® Experience Portal in Virtual Environment                                                                                                    | 7.2.3                                           |
| Avaya 9608G IP Deskphone (H.323)<br>Avaya 9641G IP Deskphone (H.323)<br>Avaya IX Workplace<br>Avaya 9621 IP Deskphone (SIP)<br>Avaya 9641G IP Deskphone (SIP) | 6.8.3<br>6.8.3<br>3.7.0.102.3<br>7.1.8<br>7.1.8 |
| <ul> <li>Sestek Speech Server:</li> <li>Sestek Automatic Speech Recognition</li> <li>Sestek Text-to-Speech Server</li> </ul>                                  | 10.7.2                                          |

### 5. Configure Avaya Aura® Experience Portal

Configuration and verification for Experience Portal illustrated in this section were all performed using either the Experience Portal Manager (EPM) or SSH connection to the Experience Portal server. It is implied a working system is already in place, including Media Processing Platform (MPP), Apache Tomcat Application Server and SIP routing via Session Manager. Installation of Voice XML applications is also out with the scope of this document. For all other provisioning information such as initial installation and configuration, please refer to the product documentation in **Section 9**. The configuration described in this section can be summarized as follows:

- Add Sestek Speech servers
- Change MPP VoIP Audio Format
- Change default value of mpp.mrcpsessionrefresh.timer to 50

### 5.1. Add Sestek Speech Servers

Experience Portal is configured via the Experience Portal Manager (EPM) web interface. To access the web interface, enter https://<ip-addr>/ as the URL in a web browser, where <ip-addr> is the IP address of EPM. Log in using the appropriate credentials.

On the left pane, click on Speech Servers.

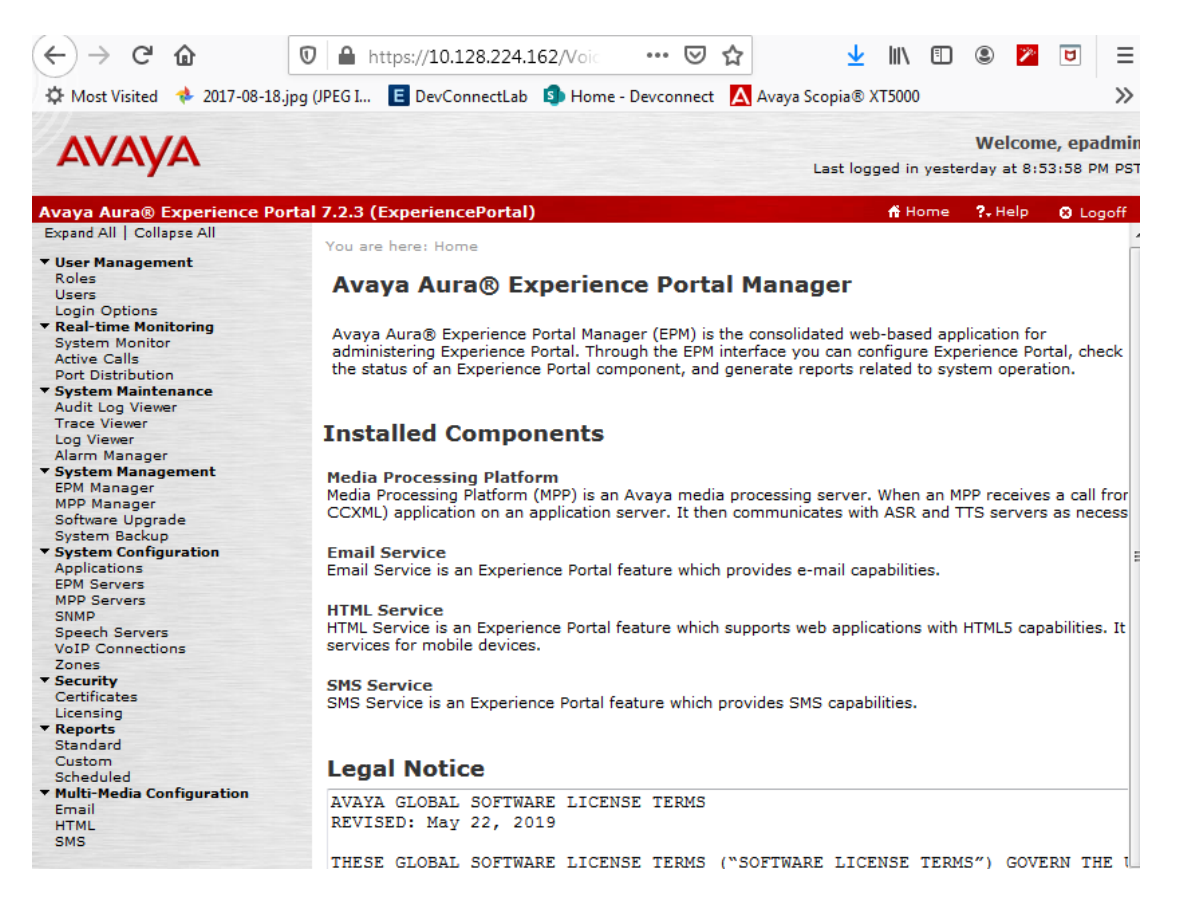

#### 5.1.1. Add ASR Server

To add an ASR server, click on the ASR tab (not shown), and click Add.

- Type in a Name.
- Set **Enable** to **Yes**.
- Set Engine Type to Nuance.
- Type in the IP address of Sestek Automatic Speech Recognition in **Network** Address.
- Type 2554 in Base Port
- Type in appropriate value in **Total Number of Licensed ASR Resources.**
- Set New Connection per Session to Yes.
- Set Languages to English(USA) en-US.
- Set **Protocol** to **MRCP V1**.
- Type 10.103.3.101:2554/media/speechrecognizer in RTSP URL
- Click **Save** to save changes.

Note that the screen capture below displays the configuration during compliance testing.

| AVAYA                                                                        |                                                                                                    | Welcome, epadmin<br>Last logged in yesterday at 8:53:58 PM PST                                                                                                    |
|------------------------------------------------------------------------------|----------------------------------------------------------------------------------------------------|----------------------------------------------------------------------------------------------------|
| Avaya Aura® Experience Po                                                    | rtal 7.2.3 (ExperiencePortal)                                                                                                    | 👫 Home 📪 Help 🔇 Logoff                                                                                                    |
| Avaya Aura® Experience Po<br>Expand All   Collapse All                       | rtal 7.2.3 (ExperiencePortal)         You are here: Home > System Configuration > 9         Add ASR Server         Use this page to configure Experience Portal to         Name:       Sest         Enable:       Image:         Engine Type:       Nua         Network Address:       10.1         Base Port:       2554         Total Number of Licensed ASR Resources:       20         New Connection per Session:       Image:         Languages       Set         Arabic(Jordan) ar-JO       Arabic(Jordan) ar-JO         Arabic(VorldWide) ar-WW       Assamese(India) as-IN         Basque(Spain) eu-ES       Bengali(Bengladesh) bn-BD         Itemport       Image S | Af Home ?. Help Stogoff   Speech Servers > Add ASR Server   a) communicate with a new ASR server.   a) communicate with a new ASR server.   ek SR   Yes No   ance ●   03.3.101   4   Yes No   Setected Languages nglish(USA) en-US |
| Standard<br>Custom<br>Scheduled<br><b>Multi-Media Configuration</b><br>Email | Bengalı(India) bn-IN<br>Bhojpuri(India) bh-IN<br>Bulgarian(Bulgaria) bg-BG<br>Cantonese(Hong_Kong) cn-HK 🝷                                                                                                    | ~                                                                                                    |
| HTML<br>SMS                                                                  | MRCP         Ping Interval:       15       seconds         Response Timeout:       4       seconds         Protocol:       MRCP V1 ▼                 RTSP URL:       10.103.3.101:2554/media/speechree                                                                                                    | cognizer                                                                                                    |

#### 5.1.2. Add TTS Server

To add a TTS server, click on the TTS tab on Speech Servers page, and click Add (not shown).

- Type in a **Name**.
- Set **Enable** to **Yes**.
- Set **Engine Type** to **Nuance**.
- Type in the IP address of Sestek Text-to-Speech in Network Address.
- Type 1554 to Base Port
- Type in appropriate value in Total Number of Licensed TTS Resources.
- Set New Connection per Session to Yes.
- Set Voices to English(USA) en-US Ava F and English(USA) en-US Tom M.
- Set **Protocol** to **MRCP V1**.
- Type 10.103.3.101:1554/media/speechsynthesizer in RTSP URL.
- Click **Save** to save changes.

Note that the screen capture below displays the configuration during compliance testing.

| Ανάγα                                                                                                    | Welcome,<br>Last logged in yesterday at 8:53:5                                                                                        |                                                                                            |  |  |  |
|----------------------------------------------------------------------------------------------------|----------------------------------------------------------------------------------------------------|--------------------------------------------------------------------------------------------|--|--|--|
| Avaya Aura® Experience Po                                                                                    | rtal 7.2.3 (ExperiencePortal)                                                                                                    | 👫 Home 📪 Help 🕲 Logoff                                                                     |  |  |  |
| User Management<br>Roles<br>Users<br>Login Options<br>Real-time Monitoring<br>System Monitor<br>Artive Calls | You are here: <u>Home</u> > System Configuration<br>Add TTS Server<br>Use this page to configure Experience Po                        | on > <u>Speech Servers</u> > Add TTS Server<br>ortal to communicate with a new TTS server. |  |  |  |
| Port Distribution  System Maintenance                                                                        | Name:                                                                                                    | Sestek TTS                                                                                 |  |  |  |
| Audit Log Viewer<br>Trace Viewer                                                                             | Enable:                                                                                                    | ◉ Yes ◎ No                                                                                 |  |  |  |
| Log Viewer<br>Alarm Manager                                                                                  | Engine Type:                                                                                                    | Nuance 👻                                                                                   |  |  |  |
| System Management     EPM Manager                                                                            | Network Address:                                                                                                    | 10.103.3.101                                                                               |  |  |  |
| Software Upgrade                                                                                             | Total Number of Licensed TTS Resources:                                                                                               | : 20                                                                                       |  |  |  |
| ▼ System Configuration<br>Applications                                                                       | New Connection per Session:                                                                                                    | Yes No                                                                                     |  |  |  |
| EPM Servers<br>MPP Servers                                                                                   | Voices                                                                                                    | Selected Voices                                                                            |  |  |  |
| SNMP<br>Speech Servers<br>VoIP Connections<br>Zones                                                          | Czech(Czech_Republic) cs-CZ Zuzana<br>Danish(Denmark) da-DK Ida F<br>Danish(Denmark) da-DK Magnus M<br>Danish(Denmark) da-DK Magnus M | a F A English(USA) en-US Ava F English(USA) en-US Tom M                                    |  |  |  |
| Certificates<br>Licensing                                                                                    | Danish(Denmark) da-DK Sara F<br>Dutch(Belgium) nl-BE Ellen F<br>Dutch(Netherlande) nl-NL (Jaire F                                     | 0                                                                                          |  |  |  |
| Custom<br>Scheduled<br><b>Multi-Media Configuration</b>                                                      | Dutch(Netherlands) nl-NL Claire-ml F<br>Dutch(Netherlands) nl-NL Xander M<br>English(Australia) en-AU Karen F                         | <b>•</b>                                                                                   |  |  |  |
| Email<br>HTML<br>SMS                                                                                         | MRCP                                                                                                    |                                                                                            |  |  |  |
| SMS                                                                                                    | Ping Interval:15secondsResponse Timeout:4secondsProtocol:MRCP V1                                                                      |                                                                                            |  |  |  |
|                                                                                                    | RTSP URL: 10.103.3.101:1554/media/spe                                                                                                 | eechsynthesizer                                                                            |  |  |  |

## 5.2. Change VoIP Audio Formats

Sestek TTS only work with MPP Native Format audio/basic.

Select System Configuration  $\rightarrow$  MPP Servers on the left pane. The MPP Servers configuration screen is displayed, as shown below.

| Αναγα                                         | Welcome<br>Last logged in yesterday at 8:53                                                                | , epadmin<br>:58 PM PST |
|-----------------------------------------------|----------------------------------------------------------------------------------------------------|-------------------------|
| Avaya Aura® Experience Po                     | ortal 7.2.3 (ExperiencePortal)                                                                             | 🙁 Logoff                |
| Expand All   Collapse All                     | You are here: Home > System Configuration > MPP Servers                                                    |                         |
| <ul> <li>User Management</li> </ul>           |                                                                                                    |                         |
| Roles                                         | MDD Servers                                                                                                |                         |
| Users                                         | MFF Servers                                                                                                |                         |
| Login Options                                 |                                                                                                    |                         |
| ▼ Real-time Monitoring                        | This page displays the list of Media Processing Platform (MPR) conversion the Experience Portal            | ovetore                 |
| System Monitor                                | This page displays the list of media Processing Platform (MPP) servers in the experience Portain           | system.                 |
| Active Calls                                  | when an MPP receives a call from a PDX, it invokes a voice XML application of an application si            | erver anu               |
| Port Distribution                             | communicates with ASR and TTS servers as necessary to process the call.                                    |                         |
| ▼ System Maintenance                          |                                                                                                    |                         |
| Audit Log Viewer                              |                                                                                                    |                         |
| Trace Viewer                                  | Network Network                                                                                            |                         |
| Log Viewer                                    | Name Host Address Address Address                                                                          | ess 🔺                   |
| Alarm Manager                                 | (AppSvr)                                                                                                   | → Simu                  |
| <ul> <li>System Management</li> </ul>         |                                                                                                    |                         |
| EPM Manager                                   | MPP105 aaep-mpp105.hcm.com <default> <default> <default> <default></default></default></default></default> | 20                      |
| MPP Manager                                   |                                                                                                    |                         |
| Software Upgrade                              | Add Delete                                                                                                 |                         |
| System Backup                                 | Had Delete                                                                                                 |                         |
| <ul> <li>System Configuration</li> </ul>      |                                                                                                    |                         |
| Applications                                  | MPP Settings Browser Settings Video Settings VoIP Settings F                                               | lelp                    |
| EPM Servers                                   |                                                                                                    |                         |
| MPP Servers                                   |                                                                                                    |                         |
| SNMP                                          |                                                                                                    |                         |
| Speech Servers                                |                                                                                                    |                         |
| VoIP Connections                              |                                                                                                    |                         |
| Zones                                         |                                                                                                    |                         |
| ▼ Security                                    |                                                                                                    |                         |
| Certificates                                  |                                                                                                    |                         |
| Licensing                                     |                                                                                                    |                         |
| ▼ Reports                                     |                                                                                                    |                         |
| Standard                                      |                                                                                                    |                         |
| Custom                                        |                                                                                                    |                         |
| Scheduled                                     |                                                                                                    |                         |
| <ul> <li>Multi-Media Configuration</li> </ul> |                                                                                                    |                         |
| Email                                         |                                                                                                    |                         |
| HIML                                          |                                                                                                    |                         |
| SMS                                           |                                                                                                    |                         |

#### Click VoIP Settings and set MPP Native Format to audio/basic

| Αναγα                                                                                                    |                                                                             |                              |                                                                                                    | N<br>Last logged in yesterda                                           | /elcome, epadmin<br>y at 8:53:58 PM PST                   |
|----------------------------------------------------------------------------------------------------|-----------------------------------------------------------------------------|------------------------------|----------------------------------------------------------------------------------------------------|------------------------------------------------------------------------|-----------------------------------------------------------|
| Avaya Aura® Experience Por                                                                                    | tal 7.2.3 (Experien                                                         | cePortal)                    |                                                                                                    | 🕇 Home ?                                                               | Help 🙁 Logoff                                             |
| Expand All   Collapse All                                                                                     | You are here: <u>Hor</u><br>VoIP Setti                                      | <u>me</u> > System<br>ings   | Configuration > <u>MPP Se</u>                                                                          | ervers > VoIP Settings                                                 |                                                           |
| System Monitor<br>Active Calls<br>Port Distribution<br>System Maintenance<br>Audit Log Viewer<br>Trace Viewer | voice over inter<br>more standard p<br>parameters that<br>changes to this p | affect how vo<br>age, you mu | vorP) is the process of<br>a as H.323 and Real-tim<br>pice data is transferred<br>st restart all MPPs. | e Transfer Protocol (RTP). Use th<br>through the network. Note that if | work using one or<br>is page to configure<br>you make any |
| Log Viewer                                                                                                    | Port Ranges 🔻                                                               |                              |                                                                                                    |                                                                        |                                                           |
| Alarm Manager  System Management EPM Manager                                                                  | UDP:                                                                        | Low<br>11000                 | High<br>30999                                                                                          |                                                                        |                                                           |
| MPP Manager<br>Software Upgrade<br>System Backup                                                              | TCP:                                                                        | 31000                        | 33499                                                                                                  |                                                                        |                                                           |
| <ul> <li>System Configuration<br/>Applications</li> </ul>                                                     | MRCP:                                                                       | 34000                        | 36499                                                                                                  |                                                                        |                                                           |
| EPM Servers<br>MPP Servers                                                                                    | PTCP Monitor S                                                              | 37000                        | 39499                                                                                                  |                                                                        |                                                           |
| Speech Servers                                                                                                | KICF HOIIIOI 3                                                              | ettings •                    |                                                                                                    |                                                                        |                                                           |
| VoIP Connections<br>Zones                                                                                     | Host Address:                                                               |                              |                                                                                                    |                                                                        |                                                           |
| ▼ Security<br>Certificates                                                                                    | VoIP Audio For                                                              | mats 🔻                       |                                                                                                    |                                                                        |                                                           |
| ▼ Reports<br>Standard                                                                                         | MPP Native Form                                                             | at: audio/l                  | basic 👻                                                                                                |                                                                        |                                                           |
| Custom<br>Scheduled<br>Multi-Media Configuration                                                              | Codecs →                                                                    |                              |                                                                                                    |                                                                        |                                                           |
| Email<br>HTML<br>SMS                                                                                          | Qos Parameter<br>Out of Service<br>Call Progress                            | s<br>Threshold (             | % of VoIP Resources                                                                                    | 5) >                                                                   |                                                           |
|                                                                                                    | Save Appl                                                                   | y Cance                      | l Help                                                                                                 |                                                                        |                                                           |

Click **Save** to save settings.

### 6. Verify Sestek Speech Server licenses

These Application Notes assume that Sestek Speech Servers are already installed. To verify Sestek Speech Server licenses, start **License Agent** from Sestek Server:

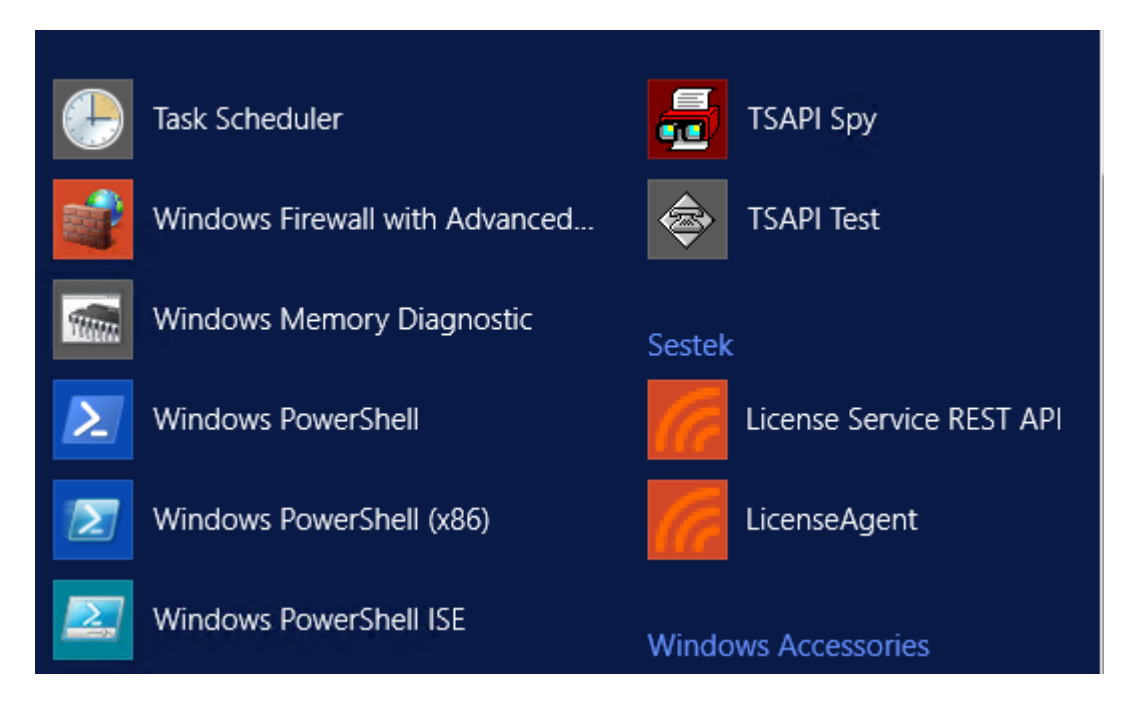

Verify that Sestek ASR and TTS lisences are still valid as shown below:

| G                                                                                                    | License Agent                                                                                                    | X                                                                             |
|----------------------------------------------------------------------------------------------------|----------------------------------------------------------------------------------------------------|-------------------------------------------------------------------------------|
| Dil                                                                                                    |                                                                                                    |                                                                               |
| Licensing                                                                                                    |                                                                                                    |                                                                               |
| License your product with the                                                                                                    | appropriate licensing option belo                                                                                                    | w                                                                             |
|                                                                                                    |                                                                                                    |                                                                               |
| Online Artiustics                                                                                                    |                                                                                                    | i aturati a r                                                                 |
| Online Activation                                                                                                    | Omine Reg                                                                                                    | Istration                                                                     |
| Activate                                                                                                    | Regist                                                                                                    | er                                                                            |
| Deactivate                                                                                                    | Kill                                                                                                    |                                                                               |
|                                                                                                    |                                                                                                    |                                                                               |
| Restart Sestek License Servic                                                                                                    | e so that your changes become e                                                                                                    | ffective immediately                                                          |
|                                                                                                    |                                                                                                    | ,                                                                             |
| Re                                                                                                    | estart License Service                                                                                                    |                                                                               |
|                                                                                                    |                                                                                                    |                                                                               |
| View Licenses                                                                                                    | aa ita dataila .                                                                                                    |                                                                               |
| Choose a license location to s                                                                                                    | ee its details :                                                                                                    |                                                                               |
| recognizer-service                                                                                                    |                                                                                                    | Add                                                                           |
| usinicp                                                                                                    |                                                                                                    | Pomovo                                                                        |
|                                                                                                    |                                                                                                    | Kemove                                                                        |
|                                                                                                    |                                                                                                    | Advanced                                                                      |
| Valid License                                                                                                    |                                                                                                    |                                                                               |
|                                                                                                    |                                                                                                    |                                                                               |
|                                                                                                    |                                                                                                    |                                                                               |
| G                                                                                                    | License Agent                                                                                                    | <b>–</b> 🗆 X                                                                  |
| <b>f</b> e<br>Dil                                                                                                    | License Agent                                                                                                    | _ <b>_</b> X                                                                  |
| Dil Licensing                                                                                                    | License Agent                                                                                                    | _ <b>D</b> X                                                                  |
| Dil<br>Licensing<br>License your product with th                                                                                                    | License Agent<br>e appropriate licensing option belo                                                                                               | <b>– – ×</b>                                                                  |
| Dil<br>Licensing<br>License your product with th                                                                                                    | License Agent<br>e appropriate licensing option belo                                                                                               | - <b>X</b>                                                                    |
| Dil<br>Licensing<br>License your product with th                                                                                                    | License Agent<br>e appropriate licensing option belo                                                                                               | • • ×                                                                         |
| Dil<br>Licensing<br>License your product with th                                                                                                    | License Agent e appropriate licensing option belo                                                                                                  | w<br>pistration                                                               |
| Dil<br>Licensing<br>License your product with th<br>Online Activation<br>Activate                                                                                                    | License Agent e appropriate licensing option belo                                                                                                  | yistration<br>ter                                                             |
| Dil<br>Licensing<br>License your product with th<br>Online Activation<br>Activate                                                                                                    | License Agent e appropriate licensing option belo                                                                                                  | uw<br>gistration<br>ter                                                       |
| Dil<br>Licensing<br>License your product with th<br>Online Activation<br>Activate<br>Deactivate                                                                                        | License Agent e appropriate licensing option belo                                                                                                  | yistration                                                                    |
| Dil Licensing License your product with th Online Activation Activate Deactivate Bestart Sestek License Servi                                                                          | License Agent e appropriate licensing option belo  Offline Regist Regist Kill                                                                      | ww<br>gistration<br>ter                                                       |
| Dil<br>Licensing<br>License your product with the<br>Online Activation<br>Activate<br>Deactivate<br>Restart Sestek License Servi                                                       | License Agent e appropriate licensing option belo  Offline Reg Regist Kill tice so that your changes become e                                      | ww<br>gistration<br>ter                                                       |
| Dil<br>Licensing<br>License your product with the<br>Online Activation<br>Activate<br>Deactivate<br>Restart Sestek License Servi                                                       | License Agent e appropriate licensing option belo Offline Regist Regist ice so that your changes become e estart License Service                   | ww<br>gistration<br>ter                                                       |
| Dil Licensing License your product with th Online Activation Activate Deactivate Restart Sestek License Servi                                                                          | License Agent e appropriate licensing option belo  Offline Reg Regist Kill ce so that your changes become e estart License Service                 | ww<br>gistration<br>ter                                                       |
| Dil Licensing License your product with th Online Activation Activate Deactivate Restart Sestek License Servi R View Licenses Choose a linear Licenses                                 | License Agent e appropriate licensing option belo  Offline Reg Regist Kill tice so that your changes become e estart License Service               | ww<br>gistration<br>ter                                                       |
| Dil Licensing License your product with th Online Activation Activate Deactivate Restart Sestek License Servi R View Licenses Choose a license location to                             | License Agent e appropriate licensing option belo Offline Regist Regist ice so that your changes become e estart License Service see its details : | yw<br>gistration<br>ter<br>effective immediately                              |
| Dil Licensing License your product with th Online Activation Activate Deactivate Restart Sestek License Servi R View Licenses Choose a license location to recognizer-service Its-mrco | License Agent e appropriate licensing option belo  Offline Reg Regist Kill ce so that your changes become e see its details :                      | ww<br>gistration<br>ter<br>effective immediately                              |
| Dil Licensing License your product with th Online Activation Activate Deactivate Restart Sestek License Servi R View Licenses Choose a license location to recognizer-service tts-mrcp | License Agent e appropriate licensing option belo Offline Reg Regist Kill tice so that your changes become e see its details :                     | ww<br>gistration<br>ter<br>effective immediately                              |
| Dil Licensing License your product with th Online Activation Activate Deactivate Restart Sestek License Servi R View Licenses Choose a license location to recognizer-service tts-mrcp | License Agent e appropriate licensing option belo Offline Reg Regist ice so that your changes become e see its details :                           | w<br>istration<br>ter<br>iffective immediately<br>Add<br>Remove               |
| Dil Licensing License your product with th Online Activation Activate Deactivate Restart Sestek License Servi R View Licenses Choose a license location to recognizer-service tts-mrcp | License Agent e appropriate licensing option belo  f  Offline Reg Regist Kill ice so that your changes become e see its details :                  | ww<br>gistration<br>ter<br>effective immediately<br>add<br>Remove<br>Advanced |

NAQ; SPOC 3/2/2020

# 7. Verification Steps

# 7.1. Avaya Aura® Experience Portal

This section provides the verification steps that may be performed to verify that Experience Portal can run Sestek ASR and TTS servers.

On the left page, select System Monitor and navigate to MPP  $\rightarrow$  Service Menu  $\rightarrow$  Resources  $\rightarrow$  Speech Servers. Verify the Speech Servers are UP.

| AVAYA                         |                       |                                                               |              |                                       |                         |                                          |                                        |
|-------------------------------|-----------------------|---------------------------------------------------------------|--------------|---------------------------------------|-------------------------|------------------------------------------|----------------------------------------|
| Avaya Aura® Experie           | nce Portal MPP 7.2.3. | 0.0441                                                        | on aaep-mpp1 | 105.hcm.com                           |                         |                                          |                                        |
| Home                          | You are here:         | You are here: <u>Home</u> > <u>Resources</u> > Speech Servers |              |                                       |                         |                                          |                                        |
| Activity                      | Speech Se             | Speech Servers                                                |              |                                       |                         |                                          |                                        |
| Calls                         |                       |                                                               |              | Speech Server                         | 5                       |                                          |                                        |
| Sessions                      | Name                  | Туре                                                          | Status       | Values                                | Ports                   | Errors                                   | Latency                                |
| Applications<br>Statistics    | Sestek SR             | ASR                                                           | Server is UP | H (Total): 20<br>M (Simultaneous): 20 | Active: 0<br>Reserve: 0 | Timeout: 0<br>Setup: 0<br>Application: 0 | Average: 0<br>Maximum: 0<br>Minimum: 0 |
| Certificates<br>Configuration | Sestek SR             | ття                                                           | Server is UP | H (Total): 20<br>M (Simultaneous): 20 | Active: 0<br>Reserve: 0 | Timeout: 0<br>Setup: 0<br>Application: 0 | Average: 0<br>Maximum: 0<br>Minimum: 0 |
| Diagnostics                   | Edited at an          | 16.00                                                         |              |                                       |                         | •                                        |                                        |
| ogs                           | Fri Feb 21 05         | :16:39                                                        | 2020         |                                       |                         |                                          |                                        |
| Resources                     |                       |                                                               |              |                                       |                         |                                          |                                        |
| ASR                           |                       |                                                               |              |                                       |                         |                                          |                                        |
| TTS                           |                       |                                                               |              |                                       |                         |                                          |                                        |
| Speech Servers                |                       |                                                               |              |                                       |                         |                                          |                                        |
| Telephony                     |                       |                                                               |              |                                       |                         |                                          |                                        |
| Networking<br>Jsers           |                       |                                                               |              |                                       |                         |                                          |                                        |
|                               |                       |                                                               |              |                                       |                         |                                          |                                        |

#### 7.2. Verify Sestek Speech Servers

Place a call from Avaya Deskphones to Test Application. Verify that Avaya Deskphones can receive IVR/prompt clearly.

### 8. Conclusion

These Application Notes describe the configuration steps required to integrate Sestek Automatic Speech Recognition, Sestek Text-to-Speech Server with Avaya Aura® Experience Portal. All feature and serviceability test cases were completed with observations noted in **Section 2.2.** 

# 9. Additional References

This section references the Avaya and Sestek product documentation that are relevant to these Application Notes.

Product documentation for Avaya products may be found at <u>http://support.avaya.com</u>.
1. Administering Avaya Aura® Experience Portal, Release 7.2.3, Issue 1, Sept 2019.

Product documentation for Sestek can be requested from Sestek at info@sestek.com.

#### ©2020 Avaya Inc. All Rights Reserved.

Avaya and the Avaya Logo are trademarks of Avaya Inc. All trademarks identified by <sup>®</sup> and <sup>TM</sup> are registered trademarks or trademarks, respectively, of Avaya Inc. All other trademarks are the property of their respective owners. The information provided in these Application Notes is subject to change without notice. The configurations, technical data, and recommendations provided in these Application Notes are believed to be accurate and dependable, but are presented without express or implied warranty. Users are responsible for their application of any products specified in these Application Notes.

Please e-mail any questions or comments pertaining to these Application Notes along with the full title name and filename, located in the lower right corner, directly to the Avaya DevConnect Program at <u>devconnect@avaya.com</u>.